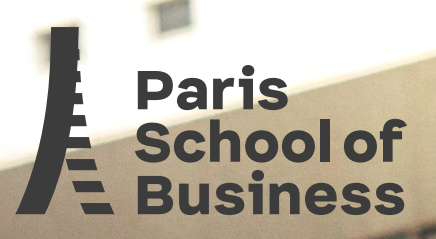

# Guide protique Parcoursup 2020-202

Where business

En association avec le réseau Tonavenir Spécialiste de l'Orientation Scolaire Personnalisée

Préparé par Camille Repussard, Cabinet de Conseil Tonavenir des Yvelines, Montigny le Bretonneux / S<sup>t</sup> Nom la Bretèche

Création : janvier 2020 Mis à jour en janvier 2021

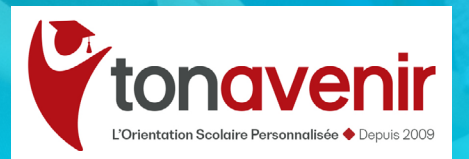

meets creativity

# Parcoursup, en bref

### Parcoursup, quels avantages ?

Parcoursup est la plateforme nationale de préinscription en 1<sup>re</sup> année de l'enseignement supérieur ;

Elle permet de :

- > Centraliser sur un même site la plupart des inscriptions post-bac en France (soit + de 15 000 formations) ;
- > Donner des informations précises sur les formations ;
- > Enregistrer les voeux des lycéens, toutes filières confondues ;
- > Enregistrer les voeux des étudiants en réorientation ;
- > Recevoir des propositions d'admission et d'y répondre dans les délais indiqués ;
- > Libérer instantanément des places pour les lycéens en attente.

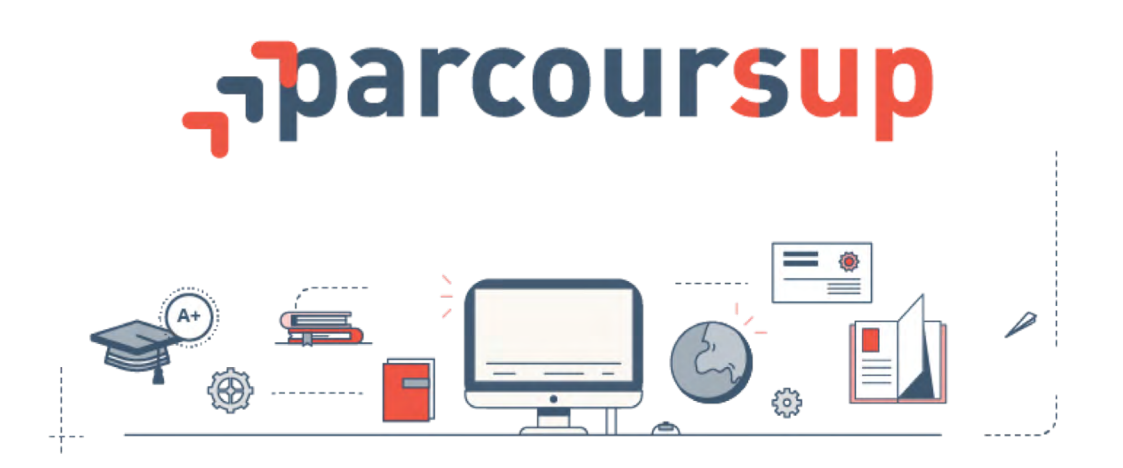

### Parcoursup, qui est concerné?

## Tous les lycéens et apprentis préparant le baccalauréat ;

> Les étudiants titulaires d'un diplôme de niveau IV (baccalauréat ou équivalent) en recherche d'une réorientation qui souhaitent s'inscrire en 1<sup>re</sup> année.

Ne sont pas concernés :

- > les étudiants qui redoublent dans leur formation
   (ils doivent directement se réinscrire dans leur établissement pour cette formation) ;
- > les candidats internationaux soumis à une demande d'admission préalable (DAP).

# L'inscription sur Parcoursup

# **1.** Munissez vous de votre :

- > Numéro INE (Identifiant National Étudiant) que vous trouverez sur le relevé de notes des épreuves anticipées du bac ainsi que sur les bulletins scolaires ;
- > Adresse mail que vous consultez régulièrement.

Nota : Dans le cas d'une réorientation (post bac) il est préférable de garder la même adresse mail pour conserver son historique et les éléments de votre dossier.

## 2. Complétez votre inscription en 12 étapes :

Suivez les 12 étapes, les unes après les autres.

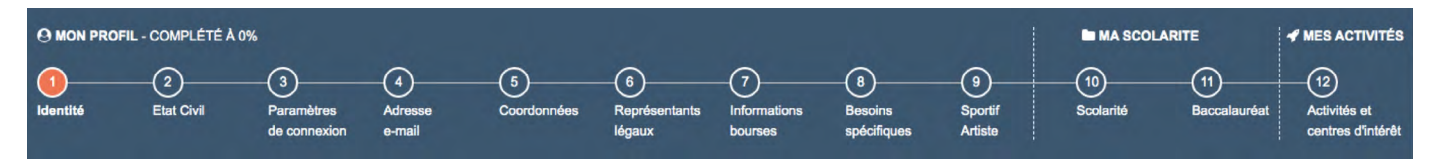

## Conseils +

**Données pré-remplies :** La plupart des données liées à votre profil (état civil, coordonnées, etc.) et votre scolarité sont déjà pré-renseignée. Néanmoins il est primordial de vérifier toutes les informations renseignées :

En cas d'erreurs liées :

- > à votre profil : apportez vous-même les corrections possible uniquement lors de votre 1<sup>re</sup> connexion ;
- > à votre scolarité : signalez les auprès de votre établissement, qui fera le nécessaire.

#### Onglet "Ma scolarité" (rubrique facultative) :

Vous pouvez saisir des informations que vous jugez important de faire connaître aux établissements qui examineront votre dossier (ex. : ennuis de santé, problèmes personnels ou autre événement qui a affecté votre scolarité avec pour objectif de permettre aux établissements de mieux appréhender votre dossier (absences ou baisse de notes).

#### Onglet "Mes activités et centres d'intérets" (rubrique facultative) :

Complémentaire au projet de formation motivé, cet espace vous permet de faire valoir vos expériences extra-scolaires, en soulignant par exemple des engagements associatifs ou des centres d'intérêt personnels en lien avec votre projet de poursuite d'études.

#### Notez bien votre numéro de dossier et votre mot de passe :

Ils vous permettront d'accéder au site et à l'application mobile Parcoursup.

# La saisie des vœux (PSB) Paris School of Business

Depuis Mon tableau de bord sur Parcoursup, cliquez sur l'Onglet "MES VOEUX"

Vous n'avez pas encore sélectionné d'école, vous devez avoir le message **"Vous n'avez actuellement aucun voeu dans votre liste."** 

- Cliquez sur le bouton : Ajouter une formation via la carte
  - Une nouvelle page s'ouvre avec le moteur de recherche des formations disponibles sur Parcoursup.
     Le moteur de recherche vous permet de sélectionner les formations que vous souhaitez intégrer l'an prochain.

**3.** Tapez directement dans le moteur de recherche "PSB"

Nul besoin de sélectionner le type d'établissement ou d'autres filtres dans la partie de gauche.

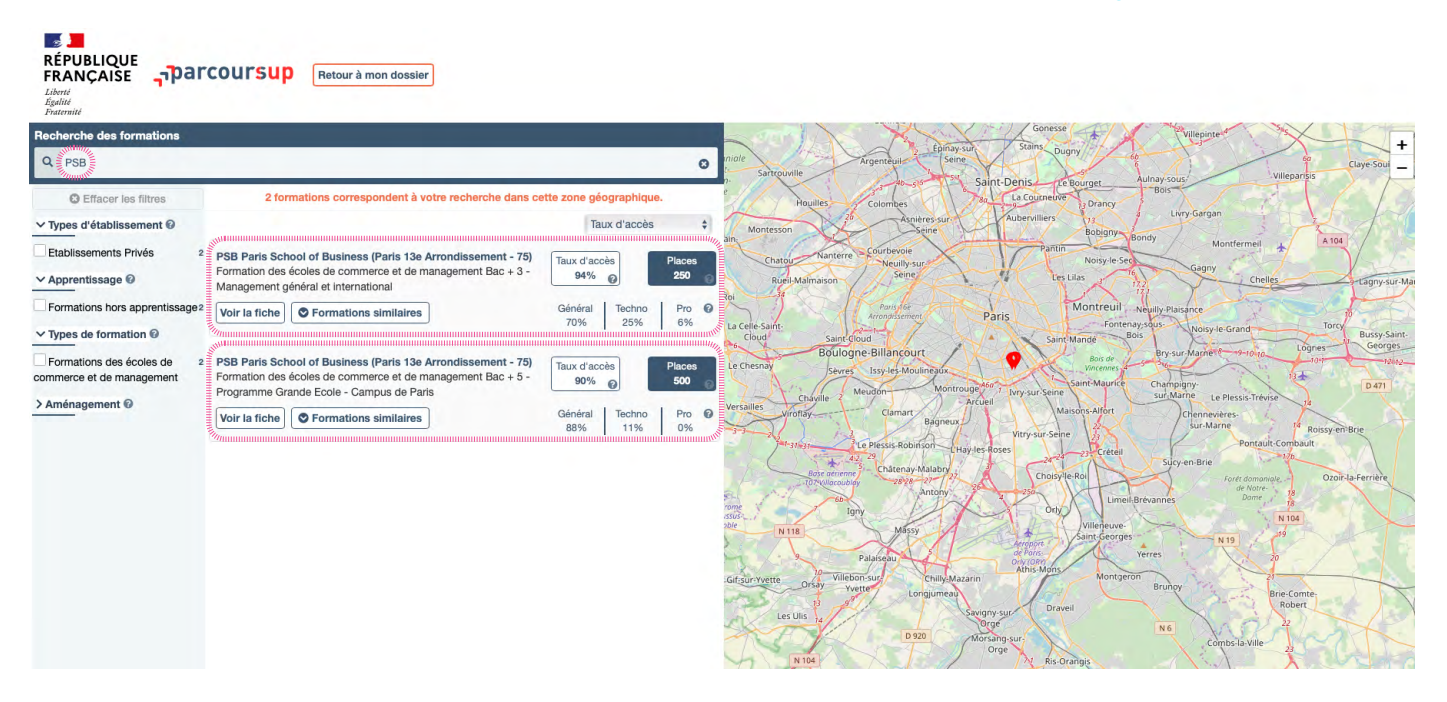

2 formations correspondent à votre recherche dans cette zone géographique :

#### Formation des Écoles de commerce et de management Bac + 3 – Management général et international

> Il s'agit du Programme Bachelor MGI en 3 ans.

#### Formation des Écoles de commerce et de management Bac + 5 - Programme Grande École - Campus de Paris

> Il s'agit du Programme Grande École en 5 ans (qui fait parti du Concours SESAME).

Sélectionnez le programme souhaité en cliquant sur : Voir la fiche

### **Option A :**

Vous êtes intéressé par la formation **PSB Bachelor.** 

| ٦.                            | Ouvrez la fiche du programme                                                                                                    | "Formation des écoles de commerce et de management<br>Bac + 3 – Management général et international" |  |  |  |  |
|-------------------------------|----------------------------------------------------------------------------------------------------|----------------------------------------------------------------------------------------------------|--|--|--|--|
| Vous y<br>les date<br>du serv | Vous y trouverez toutes les informations utiles sur le programme et l'école :<br>les dates des JPO, le contenu de la formation, les attendus, les débouchés, les contacts (mail et téléphone)<br>du service des Admissions, les modalités du concours, le détail des épreuves. |                                                                                                    |  |  |  |  |
| 2.                            | Parcourez la fiche sur le prograr                                                                                                    | nme jusqu'en <b>bas de la page.</b>                                                                  |  |  |  |  |
| 3.                            | Cochez la case : 🗆 J'ai pris connaiss                                                                                                    | ance de toutes les informations relatives à cette formation et je souhaite me porter candidat.       |  |  |  |  |
| 4.                            | Cliquez sur le bouton : + Ajouto                                                                                                    | er à la liste de voeux                                                                               |  |  |  |  |

Une nouvelle page s'ouvre, vous êtes alors sur le vœu :

"Formation des écoles de commerce et de management "Bac + 3 – Management général et international."

Vous trouverez sur cette page :

- > Les informations des épreuves orales ;
- > La rédaction de votre projet de formation que vous pouvez rédiger Maintenant ou Ultérieurement ;

<u>cliquez-ici</u> pour accéder à la **Fiche élève "rédiger son projet de formation motivé"** https://documentation.parcoursup.fr/documentsPDF/2020/FE\_PROJET\_FORMATION\_MOTIVE\_2020.pdf

#### > Puis cliquez sur "J'enregistre"

|            | MON PROFIL                 | MA SCO           | LARITE                          | MES ACTIVITÉS                          | MES VOEUX                     |                                                                                                 | PARCOURS+                |
|------------|----------------------------|------------------|---------------------------------|----------------------------------------|-------------------------------|-------------------------------------------------------------------------------------------------|--------------------------|
| Vœux       | Vœux en app                | prentissage      | Ma préfére                      | nce Année de cé                        | sure                          |                                                                                                 |                          |
|            | -                          |                  |                                 |                                        |                               |                                                                                                 |                          |
| P          | SB Paris Sc                | hool of l        | Business                        | (Paris 13e A                           | rrondisseme                   | nt - 75)                                                                                        |                          |
| Fo         | rmation des é              | coles de c       | ommerce et                      | de management                          | t Bac + 3 - Mana              | gement général et international                                                                 |                          |
| In         | formation                  |                  |                                 |                                        |                               |                                                                                                 |                          |
| Sta        | tut de l'établissem        | ient : Privé en  | seignement sup                  | érieur.                                |                               |                                                                                                 |                          |
| E          | preuves                    |                  |                                 |                                        |                               |                                                                                                 |                          |
| Ce         | tte formation orgar        | nise des épreu   | ives orales ou u                | n entretien afin de sé                 | lectionner ses candio         | ats.                                                                                            |                          |
| Pe         | ndant une demi joi         | urnée, deux ei   | ntretiens sur le c              | ampus:                                 |                               |                                                                                                 |                          |
| > E        | ntretien individuel        |                  |                                 |                                        |                               |                                                                                                 |                          |
| Ce         | t entretien a pour o       | objectif d'évalu | uer la motivation               | et l'ouverture d'esprit                | t du candidat ainsi qu        | e d'appréhender l'adéquation entre sa personnalité/connaissances et l'enseignement dispensé à P | aris School of Business. |
| > E        | preuve de créativi         | ité              |                                 |                                        |                               |                                                                                                 |                          |
| Ce         | t entretien a pour o       | objectif d'appre | écier la capacité               | à générer des idées                    | et des solutions origi        | ales. et d'aptation à la culture de l'école.                                                    |                          |
| • <u>E</u> | preuves orales / E         | Entretien        |                                 |                                        |                               |                                                                                                 |                          |
| Les        | s épreuves orales          | ou l'entretien a | auront lieu : Ent               | re le 08 avril et le 19                | avril 2021.                   |                                                                                                 |                          |
| Siv        | vous êtes sélectior        | nné pour ces é   | épreuves ou cet                 | entretien, vous recev                  | rez une convocation           | ar email : <b>A partir du 07 avril 2021</b>                                                     |                          |
|            |                            |                  |                                 |                                        |                               |                                                                                                 |                          |
|            |                            |                  |                                 |                                        |                               |                                                                                                 | PARONIDO.                |
|            | MON PROFIL                 | MASCO            |                                 | WES ACTIVITES                          | MES VOEUX                     |                                                                                                 | PARCOURS+                |
| vœux       | vœux en app                | rentissagé       | una prefere                     | nce Annee de ce                        | SULE                          |                                                                                                 |                          |
| <b>V</b>   | PSB Paris S<br>Formation d | chool of Bus     | siness (Paris ′<br>e commerce e | 13e Arrondissemer<br>t de management I | nt - 75)<br>Bac + 3 - Managen | ent général et international                                                                    |                          |
| Ľ          | enregistre Reto            | bur              |                                 |                                        |                               |                                                                                                 |                          |

| MON PROFIL MA                                                                      | SCOLARITE MES ACTIVITÉS ME                                                            | S VOEUX                                               |                                            |                                                                                                    | PARCOURS+                                         |
|------------------------------------------------------------------------------------|---------------------------------------------------------------------------------------|-------------------------------------------------------|--------------------------------------------|----------------------------------------------------------------------------------------------------|---------------------------------------------------|
| Vœux Vœux en apprentissa                                                           | ge <b>()</b> Ma préférence Année de césure                                            |                                                       |                                            |                                                                                                    |                                                   |
| Mes voeux                                                                          |                                                                                       |                                                       |                                            |                                                                                                    |                                                   |
| Ajouter une formation v                                                            | via la carte                                                                          |                                                       |                                            |                                                                                                    |                                                   |
| Formation                                                                          |                                                                                       | Туре                                                  | Info                                       | Etat                                                                                                    | Pour modifier, compléter,<br>confirmer, supprimer |
| ★ PSB Paris School of B<br>Formation des écoles de con<br>général et international | usiness (Paris 13e Arrondissement - 75)<br>mmerce et de management Bac + 3 - Manageme | Formations des écoles de commerce et de<br>management | Dossier<br>incomplet<br>ou non<br>confirmé | Dossier électronique. Pas de dossier papier à<br>envoyer.<br>Attention : le voeu doit être confirmé au plus tard<br>le 08/04/2021. | EDétails                                          |
| Ajouter une formation                                                              | ria la carte                                                                          |                                                       |                                            |                                                                                                    |                                                   |

Vous revenez sur Mon Tableau de Bord avec la liste de vos vœux.

### Pour confirmer vos vœux :

Vous avez jusqu'au **8 avril 23h59** (heure de Paris) pour **finaliser votre dossier** (compléter et modifier votre projet de formation motivé, les pièces demandées, les rubriques **Mes activités** et **Ma préférence**) et confirmer vos vœux.

### **Option B**:

Vous êtes intéressé par la formation **PSB Bac +5.** 

Ouvrez la fiche du programme
 **"Formation des écoles de commerce et de management Bac + 5 - Programme Grande École - Campus de Paris"**

Vous y trouverez toutes les informations utiles : les dates des JPO, le contenu de la formation, les attendus, les contacts (mail et téléphone) du service des Admissions, les modalités du Concours SESAME ainsi que les dates du épreuves écrites et des épreuves orales (si admissible suite aux écrits).

- 2. Parcourez la fiche sur le programme jusqu'en **bas de la page.**
- Cochez la case : 🗆 J'ai pris connaissance de toutes les informations relatives à cette formation et je souhaite me porter candidat.

Cliquez sur le bouton : + Ajouter à la liste de voeux

Une nouvelle page s'ouvre, vous êtes alors sur le vœu "Concours SESAME"

Vous trouverez sur cette page :

- > Les modalités d'inscription au Concours SESAME, en parallèle du choix sur Parcoursup ;
- > Les informations sur les épreuves écrites et orales ;
- > La rédaction de votre projet de formation motivé que vous pouvez rédiger Maintenant ou Ultérieurement ;

<u>cliquez-ici</u> pour accéder à la **Fiche élève "rédiger son projet de formation motivé"** https://documentation.parcoursup.fr/documentsPDF/2020/FE\_PROJET\_FORMATION\_MOTIVE\_2020.pdf)

- > Indiquez si vous avez besoin d'un aménagement horaire des épreuves ;
- > Choisissez la langue de l'épreuve de LV2 (dans le cadre du Concours SESAME).Pour Paris School of Business, vous avez la possibilité de choisir entre 10 langues.
- Pièces complémentaires : un justificatif d'inscription au Concours SESAME sera à joindre pour valider le vœu.
   Ce document est à télécharger dans votre espace mySESAME;
- > Puis cliquez sur "J'enregistre"

#### Projet de formation motivé

Je souhalte saisir le projet de formation pour cette formation : O Maintenant

O Ultérieurement

#### Aménagements des épreuves

Demandez-vous à bénéficier d'aménagements liés à un handicap pour les épreuves de sélection ?

Oui

#### **Questions Spécifiques**

#### Choix de la seconde langue vivante :

La présentation de deux langues, dont l'anglais, est obligatoire pour le Concours SESAME. Vous composerez sur ces deux langues le jour des épreuves écrites, et, pour certains programmes également à l'oral.

A noter

- Le choix de certaines langues rend incompatible la candidature à des programmes qui ne la proposeraient pas (cf. plaquette Concours SESAME 2021, p 10 et 11);

- La seconde langue choisie peut être différente de celle étudiée pour le baccalauréat ;

- Bien que proposée pour la candidature, la seconde langue choisie peut ne pas être enseignée pendant les études dans le programme

Important : aucun changement de deuxième langue ne pourra être enregistré après le 14 mars.

Choisissez...

#### **Pièces complémentaires**

• La validation de la candidature au Concours SESAME est conditionnée au paiement des droits d'inscription. Vous devez déposer sur la plateforme Parcoursup votre justificatif Concours SESAME 2021 (PDF) de votre inscription disponible sur votre espace réservé mySESAME pour valider votre candidature. Tout document non conforme déposé sur Parcoursup entraînera l'annulation de l'inscription au Concours SESAME du candidat.

Une nouvelle page s'ouvre, elle concerne le **choix des sous-voeux** correpondant aux différents programmes et écoles disponibles dans le Concours SESAME.

| > Sélectionnez | "PSB Paris School of Business (Paris 13° Arrondissement – 75) |
|----------------|---------------------------------------------------------------|
|                | Formation des écoles de commerce et de management             |
|                | Bac + 5 – Programme Grande École – Campus de Paris"           |

parmi les choix des écoles du Concours SESAME.

| > | Puis cliquez sur <b>"J'enregistre"</b>                                                                                                    |
|---|----------------------------------------------------------------------------------------------------|
|   | NEOMA Business School - Campus de Reims (51)<br>Formation des écoles de commerce et de management Bac + 4 - CESEM - Parcours Europe                                                            |
|   | NEOMA Business School - Campus de Reims (51)<br>Formation des écoles de commerce et de management Bac + 4 - Giobal BBA                                                                         |
|   | NEOMA Business School - Campus de Reims (51)<br>Formation des écoles de commerce et de management Bac + 4 - CESEM - Parcours Amériques                                                         |
|   | NEOMA Business School - Campus de Reims (51)<br>Formation des écoles de commerce et de management Bac + 5 - TEMA, Innovation & Digital Management                                              |
|   | SKEMA Business School - Campus de Lille (59)<br>Formation des écoles de commerce et de management Bac + 4 - BBA in Global Management                                                           |
|   | EBS Paris - Programme Grande Ecole - English track - Campus de Paris (Paris 15e Arrondissement - 75)<br>Formation des écoles de commerce et de management Bac + 5                              |
|   | EBS Paris - Programme Grande Ecole - Digital Business Track - Campus de Paris (Paris 15e Arrondissement - 75)<br>Formation des écoles de commerce et de management Bac + 5                     |
|   | EBS Paris - Programme Grande Ecole - Entrepreneurship & Creative Business Track - Campus de Paris (Paris 15e Arrondissement - 75)<br>Formation des écoles de commerce et de management Bac + 5 |
|   | Emlyon business school - Global BBA - Parcours anglophone - Campus de Paris ou Saint-Etienne (Paris 12e Arrondissement - 75)<br>Formation des écoles de commerce et de management Bac + 4      |
|   | ESCE (Paris 15e Arrondissement - 75)<br>Formation des écoles de commerce et de management Bac + 5 - Programme Grande Ecole - Sciences Politiques Internationales - Campus de Paris ou Lyon     |
|   | ESCE (Paris 15e Arrondissement - 75)<br>Formation des écoles de commerce et de management Bac + 5 - Programme Grande Ecole - International Business - Campus de Paris ou Lyon                  |
|   | ESCE (Paris 15e Arrondissement - 75)<br>Formation des écoles de commerce et de management Bac + 5 - Programme Grande Ecole - European track - Campus de Paris ou Lyon                          |
|   | ESCE (Paris 15e Arrondissement - 75)<br>Formation des écoles de commerce et de management Bac + 5 - Programme Grande Ecole - Asian track - Campus de Paris ou Lyon                             |
|   | ESCE (Paris 15e Arrondissement - 75)<br>Formation des écoles de commerce et de management Bac + 5 - Programme Grande Ecole - American track - Campus de Paris ou Lyon                          |
|   | PSB Paris School of Business (Paris 13e Arrondissement - 75)<br>Formation des écoles de commerce et de management Bac + 5 - Programme Grande Ecole - Campus de Paris                           |
|   | NEOMA Business School - Campus de Paris (Paris 9e Arrondissement - 75)<br>Formation des écoles de commerce et de management Bac + 5 - TEMA, Innovation & Digital Management                    |

**Remarque :** Chaque track/campus des programmes constitue 1 sous-vœu. Vous pouvez choisir et cocher autant de sous-vœu que vous le souhaitez.

L'ensemble de vos sous-vœux forme 1 vœu (Concours SESAME) sur les 10 proposés par Parcoursup.

> Votre vœu (Concours SESAME) et sous vœu

**"PSB Paris School of Business (Paris 13° Arrondissement - 75)** Formation des écoles de commerce et de management Bac + 5 - Programme Grande École - Campus de Paris"

apparaitra sur une nouvelle page ;

> Les autres sous-vœux non sélectionnés apparaitront barrés.

| Туре                                                                                                    | Info                                                                                                    | Etat                                                                                                    | Pour modifier, compléter,                                                                                                    |
|----------------------------------------------------------------------------------------------------|----------------------------------------------------------------------------------------------------|----------------------------------------------------------------------------------------------------|----------------------------------------------------------------------------------------------------|
| Туре                                                                                                    | Info                                                                                                    | Etat                                                                                                    | Pour modifier, compléter,                                                                                                    |
| Туре                                                                                                    | Info                                                                                                    | Ftat                                                                                                    | Pour modifier, compléter,                                                                                                    |
| Туре                                                                                                    | Info                                                                                                    | Etat                                                                                                    | Pour modifier, compléter,                                                                                                    |
|                                                                                                    |                                                                                                    |                                                                                                    | confirmer, supprimer                                                                                                    |
| Formations des écoles de commerce et de<br>management                                                              | Dossier<br>incomplet<br>ou non<br>confirmé                                                                                                    | Dossier électronique. Pas de dossier papier à<br>envoyer.<br>Attention : le voeu doit être confirmé au plus tard<br>le 08/04/2021.                                                                                                    | ≡Détails                                                                                                    |
| PSB Paris School of Business (Paris<br>Formation des écoles de commerce et de<br>BS Paris - Programme Grande Ecole | 13e Arrondise<br>management I<br>Digital Bus                                                                                                    | sement - 75)<br>Bac + 5 - Programme Grande Ecole - Campus de l<br>iness Track - Campus de Paris (Paris 15e Arror                                                                                                    | Paris                                                                                                    |
| Formation des écoles de commerce et de<br>• EBS Paris - Programme Grande Ecole                                     | management I<br>- English tra                                                                                                    | 3ac + 5<br>ek - Campus de Paris (Paris 15e Arrondisseme                                                                                                    | <del>nt - 75)</del>                                                                                                    |
| Formation des écoles de commerce et de     EBS Paris - Programme Grande Ecole     76)                              | management I<br>- Entreprene                                                                                                    | sac + 5<br>urship & Creative Business Track - Campus de                                                                                                    | > Paris (Paris 15e Arrondissem                                                                                                    |
| Formation des écoles de commerce et de<br>• EBS Paris - Programme Grande Ecolo                                     | management l                                                                                                    | Bac + 5<br>ck - Campus de Paris (Paris 15e Arrondisseme                                                                                                    | <del>nt - 75)</del>                                                                                                    |
| Formation des écoles de commerce et de<br>• Ecole de Management Léonard De Vir                                     | management l<br>nci (EMLV) (El                                                                                                    | Bac + 5<br>ESTP) (Courbevoie - 92)                                                                                                    |                                                                                                    |
| Formation des écoles de commerce et de<br>• EDC Paris Business School - Program                                    | management I<br>nme Grande E                                                                                                    | Bac + 5 - Programme Grande Ecole - Campus de l<br>Ecole - Campus de Courbevoie (92)                                                                                                    | Paris la Défense                                                                                                    |
|                                                                                                    | Formations des écoles de commerce et de<br>management<br>• PSB Paris School of Business (Paris<br>Formation des écoles de commerce et de<br>• EBS Paris – Programme Grande Ecole<br>Formation des écoles de commerce et de-<br>• EBS-Paris – Programme Grande Ecole<br>Formation des écoles de commerce et de-<br>• EBS-Paris – Programme Grande Ecole<br>76)<br>Formation des écoles de commerce et de-<br>• EBS Paris – Programme Grande Ecole<br>Formation des écoles de commerce et de-<br>• ESS Paris – Programme Grande Ecole<br>Formation des écoles de commerce et de-<br>• Ecole de Management Léonard De Vit<br>Formation des écoles de commerce et de-<br>• ECC Paris Business School – Program | Formations des écoles de commerce et de<br>management  • PSB Paris School of Business (Paris 13e Arrondiss<br>Formation des écoles de commerce et de management 1<br>• EBS Paris – Programme Grande Ecole – English tra<br>Formation des écoles de commerce et de management 1<br>• EBS Paris – Programme Grande Ecole – English tra<br>Formation des écoles de commerce et de management 1<br>• EBS Paris – Programme Grande Ecole – English tra<br>Formation des écoles de commerce et de management 1<br>• EBS Paris – Programme Grande Ecole – English tra<br>Formation des écoles de commerce et de management 1<br>• EBS Paris – Programme Grande Ecole – Entreprene<br>76)<br>Formation des écoles de commerce et de management 1<br>• EBS Paris – Programme Grande Ecole – Entreprene<br>76)<br>Formation des écoles de commerce et de management 1<br>• Ecole de Management Léonard De Vinci (EMLV) (E<br>Formation des écoles de commerce et de management 1<br>• Ecole de Management Léonard De Vinci (EMLV) | Pype         Into         Etat           Formations des écoles de commerce et de<br>management         O<br>Dossier électronique. Pas de dossier papier à<br>envoyer.         Dossier électronique. Pas de dossier papier à<br>envoyer.           • PSB Paris School of Business (Paris 13e Arrondissement - 75)         Dossier électronique. Pas de dossier papier à<br>le 08/04/2021.           • PSB Paris School of Business (Paris 13e Arrondissement - 75)         Formation des écoles de commerce et de management Bac + 5         • EBS Paris - Programme Grande Ecole - Digital Business Track - Campus de Paris (Paris 15e Arrondisseme<br>Formation des écoles de commerce et de management Bac + 5           • EBS Paris - Programme Grande Ecole - English track - Campus de Paris (Paris 15e Arrondisseme<br>Formation des écoles de commerce et de management Bac + 5           • EBS Paris - Programme Grande Ecole - Entrepreneurship & Creative Business Track - Campus de<br>76)           Formation des écoles de commerce et de management Bac + 5           • EBS Paris - Programme Grande Ecole - Entrepreneurship & Creative Business Track - Campus de<br>76)           Formation des écoles de commerce et de management Bac + 5           • EBS Paris - Programme Grande Ecole - French Track - Campus de Paris (Paris 15e Arrondisseme<br>Formation des écoles de commerce et de management Bac + 5           • Ecole de Management Léonard De Vinci (EMLV) (ESTP) (Courbevoie - 92)           Formation des écoles de commerce et de management Bac + 5 - Programme Grande Ecole - Campus de<br>• Ecole de Management Léonard De Vinci (EMLV) (ESTP) (Courbevoie - 92)           Formation des écoles de commerce |

### ATTENTION

La validation de la candidature au Concours SESAME est conditionnée par le paiement des frais d'inscription au concours.

Réglez vos frais d'inscription sur https://mysesame.concours-sesame.net, entre le 20 janvier et le 11 mars 2021.

- > 150€ pour l'inscription au Concours SESAME et 30€ par programme sélectionné ;
- > Pendant toute la phase d'inscription sur Parcoursup, vous avez la possibilité d'ajouter ou de supprimer des sous-vœux (tracks/campus des programmes de SESAME).
   Dans ce cas, la somme de 30 euros par programme ajouté ou supprimé vous sera demandée ou remboursée.

Une fois le règlement des frais de concours effectué, vous devez déposer l'accusé de paiement (PDF) de votre inscription disponible sur votre espace réservé mySESAME (<u>https://mysesame.concours-sesame.net</u>) pour valider votre candidature sur la plateforme Parcoursup.

**Attention,** vous devez obligatoirement confirmer votre vœu sur Parcoursup avant le **8 avril 2021** 23h59, pour être inscrit au Concours SESAME.

# La confirmation du vœu ou des vœux Paris School of Business

Pour confirmer votre vœu, vous devez avoir validé l'ensemble de la liste d'actions présentes dans le bas de l'onglet **"vœu."** A faire pour chacun des vœux formulés.

Dans l'exemple ci-dessous, il reste les actions suivantes à réaliser :

- > Rédiger le projet motivé ;
- > Joindre les pièces complémentaires :

| > Pour le | <b>Formation des écoles de commerce et de management</b><br>Bac + 3 – Management général et international <b>(facultatif)</b> ;                                                                                                    |
|-----------|----------------------------------------------------------------------------------------------------|
| > Pour le | <b>Formation des écoles de commerce et de management</b><br>Bac + 5 – Programme Grande École – Campus de Paris                                                                                                    |
|           | <b>Rappel :</b> vous devez obligatoirement déposer l'accusé de paiement (PDF)<br>de votre inscription au concours SESAME.<br>Il est disponible sur <b>votre espace réservé mySESAME</b><br><u>https://mysesame.concours-sesame.net</u> |

| ✓ QUESTIONS SPÉCIFIQUES                                                                                                    |
|----------------------------------------------------------------------------------------------------|
| Cliquez ici pour accéder aux questions complémentaires.                                                                                                    |
| Consulter                                                                                                    |
| ✓ AMÉNAGEMENTS DES ÉPREUVES                                                                                                    |
| Vous n'avez pas souhaité demander à bénéficier d'aménagements de vos épreuves.                                                                                                    |
| Consulter                                                                                                    |
| PROJET DE FORMATION MOTIVÉ                                                                                                    |
| Projet de formation motivé en ligne à renseigner.                                                                                                    |
| Saisir                                                                                                    |
| FICHE DE SUIVI D'UN PROJET DE RÉORIENTATION OU DE REPRISE D'ÉTUDES                                                                                                    |
| Accéder Vous permet de renseigner la fiche de suivi.                                                                                                    |
| PIÈCES COMPLÉMENTAIRES                                                                                                    |
| Vous permet de déposer les pièces complémentaires à votre dossier pour ce vœu.                                                                                                    |
| • La validation de la candidature au Concours SESAME est conditionnée au paiement des droits d'inscription. Vous devez déposer sur la plateforme Parcoursup votre justificatif Concours SESAME 2021 (PDF) de votre inscription disponible sur votre espace réservé mySESAME pour valider votre candidature. Tout document non conforme déposé sur Parcoursup entraînera l'annulation de l'inscription au Concours SESAME du candidat. |
| Déposer                                                                                                    |
| ✓ SAISIE DES BULLETINS                                                                                                    |
| La saisie des bulletins scolaires en ligne n'est pas demandée pour cette formation.                                                                                                    |

Il est rappelé qu'il est rigoureusement **impossible de formuler de nouveaux vœux** ou de **remplacer un vœu** par un autre après le **11 mars 2021** à **23h59**.

Une fois le dossier complet, confirmez chaque vœu au plus tard le 8 avril 2021 à 23h59.

# Phase d'admission : les réponses possibles

A. Pour une candidature Paris School of Business ou autre formation selective, les réponses possible sont :

| OUI        |  |
|------------|--|
| EN ATTENTE |  |
| NON        |  |

B. Pour une formation non selective (licences, PASS), les réponses possibles sont :

| OUI                    |  |
|------------------------|--|
| OUI, SI                |  |
| EN ATTENTE D'UNE PLACE |  |

**"OUI, Si"**, signifie que vous êtes accepté dans la formation, à la condition de suivre une remise à niveau proposé par l'établissement.

### Les différents cas de figure :

#### Une seule proposition d'admission (OUI ou OUI, SI)

- L'élève accepte ou renonce.
- > S'il le souhaite, il peut conserver les autres vœux en attente.

#### Plusieurs propositions d'admission (OUI ou OUI, SI)

- > L'élève doit accepter 1 seule proposition et renoncer aux autres.
- > S'il le souhaite, il peut conserver les autres vœux en attente.

#### Que des propositions négatives

- > A partir du 16 Juin 2021, démarrage de la phase complémentaire qui se terminera le 16 Septembre 2021.
- > L'élève peut ainsi formuler 10 nouveaux vœux dans les formations restantes

## Les délais de réponse :

> Le 27 mai 2021, vous avez 5 jours maximum pour répondre (jusqu'au 31 mai 2021 inclus).

#### > A partir du 28 mai, vous avez 3 jours maximum pour répondre.

Faute d'acceptation ou de renonciation à l'expiration des délais prévus par Parcoursup, la proposition sera considérée comme abandonnée et donnée à un autre candidat.

#### > Le 16 juillet 2021, dernier jour pour accepter une proposition d'admission

Après acceptation définitive de l'établissement,
 l'élève doit procéder à son inscription administrative auprès de ce dernier.

# Memo sur les vœux & sous-vœux

### Rappel :

- > Les vœux ne sont pas classés, ils doivent donc tous être réfléchis et motivés.
- > La saisie de la motivation pour chaque formation demandée est obligatoire > Projet de formation motivé

#### A. Nombre de vœux autorisés :

| Nombre maximum de vœux autorisés                                            | <b>10</b> (+10 en alternance) |
|-----------------------------------------------------------------------------|-------------------------------|
| Nombre maximum de sous-vœux autorisés (Hors école de commerce, d'ingénieur) | 20                            |
| Nombre maximum de sous-vœux par filière                                     | 10                            |

#### B. Nombre de vœux autorisés par filière :

| FORMATIONS           | NOMBRE MAXIMUM<br>DE VŒUX AUTORISÉS   | FORMATIONS                  | NOMBRE MAXIMUM<br>DE VŒUX AUTORISÉS |
|----------------------|---------------------------------------|-----------------------------|-------------------------------------|
| DUT                  | <b>10</b> (+10 sous voeux max)        | MAN Scientifique            | 10                                  |
| BTS                  | <b>10</b> (+10 sous voeux max)        | Écoles sociales             | 10                                  |
| LICENCE              | <b>10</b> (dont 1 licence de secteur) | DTS                         | 10                                  |
| ÉCOLE D'ARCHITECTURE | 10                                    | Licence de santé            | 10                                  |
| DCG                  | 10                                    | DNMADE                      | 10                                  |
| IFSI et paramédical  | 5                                     | MAN Hôtellerie restauration | 10                                  |

## 1 concours ou 1 Réseau = 1 vœu quel que soit le nombre d'écoles présentées.

Le nombre de sous-vœux demandés n'est pas limité et n'est donc pas décompté dans le nombre maximum de sous-vœux autorisés.

| Ca | lend | <b>lrier</b>                   | 20  | 2 |
|----|------|--------------------------------|-----|---|
|    |      | COURS<br>s l'enseignement supé | sup |   |

| DÉCEMBRE | <b>21 décembre</b><br>Ouverture de <b>Parcoursup 2021</b>                                          |
|----------|----------------------------------------------------------------------------------------------------|
| JANVIER  | <b>20 janvier</b> — <b>11 mars</b><br>Inscription & formulation<br>des vœux                        |
| FÉVRIER  |                                                                                                    |
| MARS     | ! Attention <b>11 mars</b> date limite<br>pour formuler vos vœux                                   |
|          | <b>12 mars — 8 avril<br/>Finalisation des dossiers</b><br>& confirmation des vœux                  |
| AVRIL    | <b>!</b> Attention <b>8 avril</b> date limite<br>pour compléter les dossiers<br>& valider vos vœux |
| MAI      | <b>27 mai</b><br>Début des réponses<br>des établissements                                          |
| JUIN     | <b>16 juin</b><br>Début de la phase<br>complémentaire                                              |
| JUILLET  | <b>16 juillet</b><br>Fin de la phase principale<br>d'admission                                     |

**TONAVENIR ·** SPÉCIALISTE DE L'ORIENTATION SCOLAIRE PERSONNALISÉE, DEPUIS 2009.

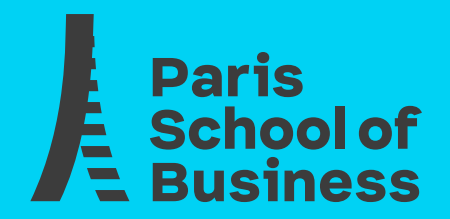

# Where business meets creativity

Retrouvez-nous sur **www.psbedu.paris** Restez connecté avec Paris School of Business et suivez-nous sur les réseaux sociaux :

Campus Cluster Paris Innovation 59, rue Nationale, 75013 Paris 01 53 36 44 00 • service@psbedu.paris

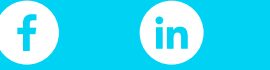

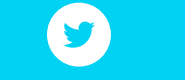

Paris School of Business

@psbeduparis

 $\bigcirc$